## Printing Monthly Training Class Rosters

This manual details the method how to print the class rosters for next month's pre-scheduled Firehouse training classes.

## Finding & Printing the Report

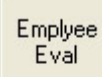

To print the class rosters, you can access the report in one of two ways.

Outlook Export

Use the Class Roster button on the left task bar, or

Class Roster

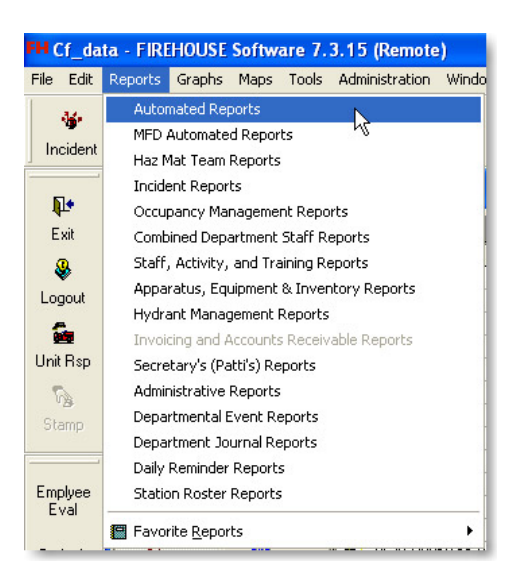

Select **Reports** from the main Firehouse task bar, then select **Automated Reports** group

| Reports                                                                                                    |   |             |
|----------------------------------------------------------------------------------------------------|---|-------------|
| Annual False Alarm Report (A)<br>Weekly POC Payroll Report                                                               | ^ | <u>R</u> un |
| - Monthly Employee Report - Probationary Status Report (A)                                                               |   | New         |
| Fire Fire Fineerory & Equipment Fineerory & Equipment Fineerory & Inspections                                            |   | Properties  |
| Staff Member                                                                                                    |   | Layout      |
| Fraining     Shift Training Schedule     Sinde Resource or Company Training Record                                       |   | Delete      |
| -Missed Training by Staff YTD (A)                                                                                        |   | Default     |
| MFD Automated Reports     Occupancy Management Reports                                                                   |   | Options     |
| Combined Department Staff Reports     Staff, Activity, and Training Reports     Apparatus, Equipment & Inventory Reports | Ш | Eind        |
| Hydrant Management Reports     Invoicing and Accounts Receivable Reports                                                 |   | Show Hidden |
| Administrative Reports     Daily Reminder Reports                                                                        | ~ | All         |
| Detail listing of training courses and individual participants sorted by course date.                                    | * | Categories  |
|                                                                                                    | v | Close       |

Once the **Automated Reports** group opens, scroll down until you find the **Training** group,

then open the **Training** group and select the **Single Resource or Company Training Record** report.

Now select the **Run** button to run the report.

| 🗖 Output Report To 🛛 🔀                                                                       |                                                                                    |  |  |  |
|----------------------------------------------------------------------------------------------|------------------------------------------------------------------------------------|--|--|--|
| Select Output Type<br>Screen<br>Default Printer<br>Select Printer<br>HTML (Graphical)<br>PDF | Description of Selected Dutput Type Directs output to the default Windows printer. |  |  |  |
| Printer Setup                                                                                | efault                                                                             |  |  |  |
| Number of Copies                                                                             | Print a Blank Form with No Data<br>Collate Copies (1-2-3, 1-2-3)                   |  |  |  |
| Print Range:                                                                                 | 1 - to 1 -                                                                         |  |  |  |

When the Output Report To screen opens up do the following,

Make sure Default Printer is checked,

Select the number of copies you want to print, and Then click the **OK** button

|   | Parameter                     | N  | ot | Criteria | Value               | ? | Ignore Case | Logical        |
|---|-------------------------------|----|----|----------|---------------------|---|-------------|----------------|
|   | FDID                          | Т  | Г  | In       |                     |   |             | And            |
|   | Date                          | Τ  | Г  | >=       | Start of Next Month | 2 | 13          | And            |
|   | Date                          | Τ  | Г  | <=       | End of Next Month   |   | )           | And            |
|   | Training Class ID             |    | Г  | =        |                     |   |             | And            |
|   | Default Training Category     | Т  | Г  | =        |                     |   |             | And            |
|   | Default Method of Instruction |    | Г  | -        |                     |   | Г           | And            |
|   | Station                       | Т  | Г  | -        |                     |   | Г           | And            |
|   | Shift                         |    | Г  | -        |                     |   |             | And            |
|   | Unit                          |    | Г  | =        |                     |   | Г           | And            |
|   | Location                      |    | Г  | =        |                     |   | Г           | And            |
|   | Agency                        |    | Г  | =        |                     |   |             | And            |
| _ | Limit to Y=Required or N=N    |    | Г  | =        |                     |   |             |                |
| - |                               | t  |    |          |                     |   |             |                |
| d | licates Required Paramet      | er |    |          | <u>↑</u> ↓          | 1 | Add         | <u>R</u> emove |

Required filter data for this report is the FDID for the fire department the report is being ran for,

Using the ellipse box (3-dot box) open the look-up table for the fire department FDID's.

| 🗟 Lookup                | - FDID Numbers (MultiSelect 24)                                                         |                |
|-------------------------|-----------------------------------------------------------------------------------------|----------------|
| Code<br>27109           | Description<br>Hazardous Materials RRT3                                                 | <u> </u>       |
| 27211<br>27246<br>27336 | Caldwell Fire Department<br>Caldwell Rural Fire Department<br>Middleton Fire Department | New            |
| 27338                   | Parma Rural Fire Department                                                             | Edit           |
|                         |                                                                                         | Delete         |
|                         |                                                                                         | Merge          |
|                         |                                                                                         | <u>G</u> roups |
|                         |                                                                                         |                |
|                         |                                                                                         |                |
| Show Hid                | Iden Codes 🗖 Default Sort by Description                                                | on             |
|                         | 2                                                                                       | ОК             |
|                         |                                                                                         | Cancel         |

Once the FDID look-up table opens, using the **Ctrl** key and the mouse cursor select the FDID's.

## \* For Caldwell Fire be sure to select both the City and Rural FDID's, otherwise classes will be missed

Once the FDID's have been selected use the **OK** button to return to the report query.

| Γ                                          | Parameter                    | Not | Criteria | Value               | ?  | Ignore Case | Logical | - |
|--------------------------------------------|------------------------------|-----|----------|---------------------|----|-------------|---------|---|
|                                            | FDID                         | Г   | In       | "27211","27246"     | 10 |             | And     |   |
| (                                          | Date                         | Г   | >=       | Start of Next Month |    |             | And     |   |
|                                            | Date                         | Г   | <=       | End of Next Month   |    | ]           | And     |   |
|                                            | Training Class ID            | Г   | =        |                     |    |             | And     |   |
|                                            | Default Training Category    | E   | -        |                     |    |             | And     | - |
|                                            | Default Method of Instructio | ( E | -        |                     |    | Г           | And     |   |
|                                            | Station                      | Γ   | -        |                     |    | Г           | And     |   |
|                                            | Shift                        |     | =        |                     |    |             | And     |   |
|                                            | Unit                         | Г   | =        |                     |    | Г           | And     | - |
|                                            | Location                     |     | =        |                     |    | Г           | And     |   |
|                                            | Agency                       | E   | =        |                     |    | Г           | And     | - |
|                                            | Limit to Y=Required or N=No  | Г   | -        |                     | -  |             |         |   |
|                                            |                              |     |          |                     |    |             |         | - |
| * Indicates Required Parameter Add Bernove |                              |     |          |                     |    |             |         |   |

Once you return to the report query select the **Run Query** button to run the report.

The report will now print on the printer specified in the **Output** screen.

If there have been no classes scheduled in Firehouse for the next month you will get this error message.

| FIREHOU | JSE Software 🛛 🔀                                        |
|---------|---------------------------------------------------------|
| (į)     | There are no records in the main query for this report. |
|         | ок                                                      |

Document last updated - 5/7/10